#### BEDIENUNGSANLEITUNG

### Programmierbare 4in1-Universal-Fernbedienung PRC-540.USB

<u>auvisio</u>

Visual Sound Technologies

NC-5288-675

#### INHALTSVFR7FICHNIS Lieferumfang......4 Wichtige Hinweise zu Beginn......5 Sicherheitshinweise..... Entsorgung ......6 Wichtige Hinweise zu Batterien und deren Konformitätserklärung......7 Batterien einsetzen..... 10 Automatische Programmierung...... 11 Software herunterladen und installieren.....11 Fernbedienung programmieren ...... 17 Erweiterter Modus .....

Informationen und Antworten auf häufige Fragen (FAQs) finden Sie auf der Internetseite: www.auvisio.de

Geben Sie dort im Suchfeld die Artikelnummer oder den Artikelnamen ein.

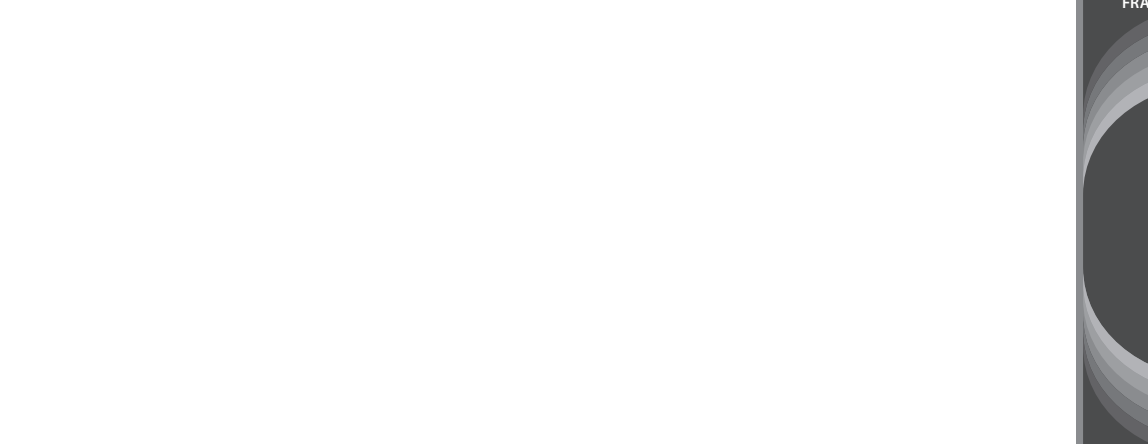

## IHRE NEUE UNIVERSAL-FERNBEDIENUNG

#### Sehr geehrte Kundin, sehr geehrter Kunde,

vielen Dank für den Kauf dieser Universal-Fernbedienung. Endlich müssen Sie nicht länger umfangreiche Codelisten durcharbeiten, um das Gerät zu finden, das Sie mit Ihrer Fernbedienung bedienen wollen – mit der PRC-540 USB erledigen Sie das beguem und mit wenigen Mausklicks am Computer. Bitte lesen Sie diese Bedienungsanleitung und befolgen Sie die aufgeführten Hinweise und Tipps, damit Sie Ihre Fernbedienung optimal einsetzen können.

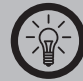

HINWEIS: Für die Nutzung der Codeprogrammierung per Computer benötigen Sie einen Windows-Computer mit Internet-Anschluss.

#### Lieferumfang

- Universal-Fernbedienung
- USB-Kabel
- 2 Batterien Typ AAA (Micro)
- Bedienungsanleitung

## WICHTIGE HINWEISE ZU BEGINN

#### Sicherheitshinweise

- Diese Bedienungsanleitung dient dazu, Sie mit der Funktionsweise dieses Produktes vertraut zu machen. Bewahren Sie diese Anleitung daher gut auf, damit Sie jederzeit darauf zugreifen können.
- Bitte verwenden Sie das Produkt nur in seiner bestimmungsgemäßen Art und Weise. Eine anderweitige Verwendung führt eventuell zu Beschädigungen am Produkt oder in der Umgebung des Produktes.

- Ein Umbauen oder Verändern des Produktes beeinträchtigt die Produktsicherheit. Achtung Verletzungsgefahr!
- Öffnen Sie das Produkt niemals eigenmächtig außer zum Batteriewechsel und führen Sie Reparaturen nie selber aus.
- Behandeln Sie das Produkt sorgfältig. Es kann durch Stöße, Schläge oder Fall aus bereits geringer Höhe beschädigt werden.
- Halten Sie das Produkt fern von Feuchtigkeit und extremer Hitze.
- Technische Änderungen und Irrtümer vorbehalten!

#### Entsorgung

Dieses Elektrogerät gehört NICHT in den Hausmüll. Für die fachgerechte Entsorgung wenden Sie sich bitte an die öffentlichen Sammelstellen in Ihrer Gemeinde. Finzelheiten zum Standort einer solchen Sammelstelle und über ggf. vorhandene Mengenbeschränkungen pro Tag/Monat/ Jahr sowie über etwaig anfallende Kosten bei Abholung entnehmen Sie bitte den Informationen der jeweiligen Gemeinde.

#### Wichtige Hinweise zu Batterien und deren Entsorgung

Batterien gehören NICHT in den Hausmüll. Als Verbraucher sind Sie gesetzlich verpflichtet, gebrauchte Batterien zur fachgerechten Entsorgung zurückzugeben. Sie können Ihre Batterien bei den öffentlichen Sammelstellen in Ihrer Gemeinde abgeben oder überall dort, wo Batterien der gleichen Art verkauft werden.

- Batterien gehören nicht in die Hände von Kindern.
- Batterien, aus denen Flüssigkeit austritt, sind gefährlich. Berühren Sie diese nur mit geeigneten Handschuhen.

- Versuchen Sie nicht, Batterien zu öffnen und werfen Sie Batterien nicht in Feuer.
- Normale Batterien dürfen nicht wieder aufgeladen werden. Achtung Explosionsgefahr!
- Verwenden Sie immer Batterien desselben Typs zusammen und ersetzen Sie immer alle Batterien im Gerät zur selben Zeit!
- Nehmen Sie die Batterien aus dem Gerät, wenn Sie es für längere Zeit nicht benutzen.

#### Konformitätserklärung

Hiermit erklärt PEARL.GmbH, dass sich das Produkt NC-5288 in Übereinstimmung mit der EMV-Richtlinie 2004/108/EG und der RoHS-Richtlinie 2011/65/EU befindet.

Kustan A.

Leiter Qualitätswesen Dipl. Ing. (FH) Andreas Kurtasz 21.04.2015

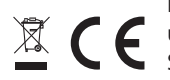

Die ausführliche Konformitätserklärung finden Sie unter www.pearl.de/support. Geben Sie dort im Suchfeld die Artikelnummer NC-5288 ein.

## PRODUKTDETAILS

- 1. Ein/Aus
- 2. Betriebs-LED
- 3. Ton stummschalten
- 4. Medienauswahl
- 5. Favoriten / Lesezeichen
- 6. All off (alles ausschalten)
- 7. Zurück
- 8. Zifferntasten
- 9. Einzelziffern / Zehnerziffern umschalten 10. Kanal vor
- 11. Navigationstasten
- 12. Kanal zurück

13. Mediensteuerung 14. Videotext aufrufen / beenden 15. Seite vor / zurück (Videotext) 16. Abbrechen 17. Farbtasten 18. Neu laden 19. Verlassen 20. Elektronische Programmzeitschrift (EPG) 21. Information einblenden 22. Lautstärke verringern 23.OK / Bestätigen 24. Lautstärke erhöhen 25. Menü aufrufen

DEU

26. Schlummermodus27. Picture in Picture (Bild-in-Bild-Funktion)

28.Lerntaste (siehe "Lernfunktion", S. 25) 29.Audio/Video (AV-Auswahl)

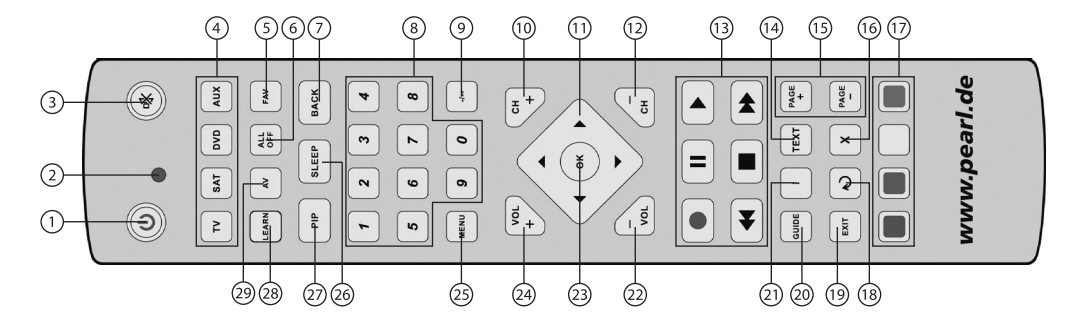

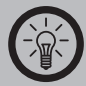

HINWFIS: Die Übersicht zeigt Ihnen die gängigsten Funktionen der Tasten der Fernhedienung. Aufgrund der unüberschaubaren Anzahl an verschiedenen Geräten und Funktionen kann die Tastenbelegung bei Ihrem Gerät von den hier aufgeführten Funktionen abweichen. Einige Tasten sind möglicherweise sogar vollständig ohne Funktion.

Sie können die Funktionen von vier verschiedenen Geräte gleichzeitig einprogrammieren, zwischen denen Sie mit den Tasten für die Medienauswahl 
hin und her schalten können.

### BATTERIEN FINSETZEN

Öffnen Sie das Batteriefach an der Unterseite der Fernbedienung und setzen Sie 2 Batterien Typ AAA (Micro) ein. Achten Sie hierbei auf die Angaben zur Polarität im Batteriefach.

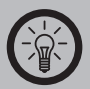

HINWEIS: Wenn die Reichweite der Fernbedienung nachlässt oder sich Ihre Geräte gar nicht mehr mit ihr steuern lassen, wechseln Sie die Batterien.

### AUTOMATISCHE PROGRAMMIERUNG

Ihre neue Universal-Fernbedienung bietet Ihnen eine einzigartige Komfortfunktion: Sie können Ihre Fernbedienung bequem am Computer programmieren, ohne lange Codelisten durchgehen zu müssen. Mit der Fernbedienungs-Software haben Sie das gewünschte Gerät in wenigen Mausklicks einprogrammiert.

#### Software herunterladen und installieren

 Rufen Sie die Website www.pearl.de/support auf und geben Sie dort im Suchfeld die Artikelnummer NC-5288 ein. Laden Sie die gepackte Datei herunter.

- 2. Speichern Sie die Datei auf Ihrer Festplatte, z.B. auf dem Desktop.
- Doppelklicken Sie die Datei PL2303\_Prolific\_ DriverInstaller\_v1.9.0.exeum mit der Installation der Gerätetreiber zu beginnen.
- 4. Wenn Sie von der Benutzerkontensteuerung gefragt werden, ob Sie die Änderungen des Programms zulassen wollen, klicken Sie auf Ja, um die Installation fortzusetzen, oder auf **Nein**, um die Installation abzubrechen.
- 5. Klicken Sie auf Next (Weiter).

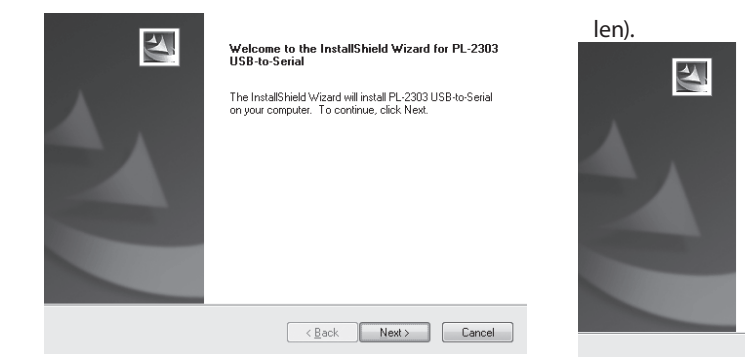

InstallShield Wizard Complete

The InstallShield Wizard has successfully installed PL-2303 USB-to-Serial. Click Finish to exit the wizard.

6. Warten Sie, bis die Installation abgeschlossen ist, und klicken Sie dann auf **Finish** (Fertigstel-

#### 7. Doppelklicken Sie die Datei Pearl Setup.exe.

< <u>B</u>ack

Finish

Cancel

- 8. Wenn Sie von der Benutzerkontensteuerung gefragt werden, ob Sie die Änderungen des Programms zulassen wollen, klicken Sie auf Ja, um die Installation fortzusetzen, oder auf Nein, um die Installation abzubrechen.
- 9. Klicken Sie auf Next (Weiter).

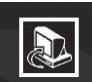

Welcome to NetRemote Setup program. This program will install NetRemote on your computer.

It is strongly recommended that you exit Windows programs before running this Setup program.

Click  ${\bf Cancel}$  to quit Setup and then close any program you have running. Click  ${\bf Next}$  to continue with this Setup program.

WARHING: This program is protected by copyright law and international treaties. Unauthorized reproduction or distribution of this program, or any portion of it, may result in severe civil and criminal penalities, and will be prosecuted to the maximum extent possible under law.

< Back Next >

Cancel

#### 10. Geben Sie Ihren Namen und Ihre Firma oder Ihren Standort ein. Klicken Sie dann auf **Next**.

| User Information                                         | Choose Destination Location                                                                                                    |
|----------------------------------------------------------|----------------------------------------------------------------------------------------------------|
| Type your name and the name of the company you work for. | Setup will install NetRemote in the following directory.<br>To install to this directory, click Next.<br>To instal to a different directory, click Browse and select another directory. |
| Name: Mustermann<br>Company: Mustername                  | - Destination Directory                                                                                                    |
| · · ·                                                    | C: Program Files Welkemote                                                                                                    |
| - QSetup                                                 | Space requires on onve: 42.1 MB Space available on drive: 430.8 MB QSetup QSetup QSetup           <                                                                                     |

11. Wählen Sie das Installationsverzeichnis und

klicken Sie auf Next.

12. Wählen Sie den Namen des Startprogrammordners und ob Verknüpfungen für das Programm erstellt werden sollen. Klicken Sie anschließend auf **Next**.

Set Program Shortcuts

|--|

|       | Setup will add Shortcut to the <b>Start/Program</b> menu.<br>You may also add other Shortcuts to your computer. |        |
|-------|----------------------------------------------------------------------------------------------------|--------|
|       | Start/Program Menu                                                                                              |        |
|       | NetRemote                                                                                                    |        |
|       | Add Shortcut to the Start Menu     Create Shortcut on the Desktop                                               |        |
|       | Add Shortcut to the Quick Launch bar                                                                            |        |
|       | Shortcuts are available for - All Users 🔹                                                                       |        |
| QSeta | up                                                                                                    |        |
|       | < Pack Next > (                                                                                                 | 'ancol |

13. Klicken Sie auf **Next**, um den Installationsprozess zu beginnen.

**Confirm Setup Settings** 

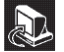

| Target Directory:                     |            |               |      |   |
|---------------------------------------|------------|---------------|------|---|
| C:\Program Files\WetRen               | note       |               |      |   |
| Start/Program Menu Entry<br>NetRemote | :          |               |      | = |
| Start Menu Shortcut:<br>NetRemote     |            |               |      |   |
| Desktop Shortcut:                     |            |               |      | - |
| Click                                 | NEXT to be | nin convina f | iles |   |

#### 14. Warten Sie, bis der Kopiervorgang abgeschlossen ist.

Copying Files

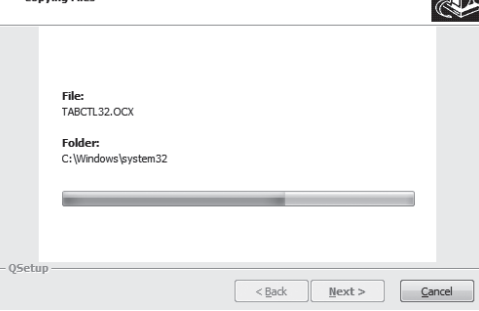

15. Um die Installation abzuschließen, müssen Sie Ihren Computer neustarten. Wählen Sie Yes, wenn Sie den Computer sofort neu starten wollen, oder No, wenn Sie den Computer später manuell neu starten wollen. Klicken Sie anschließend auf Finish (Fertigstellen).

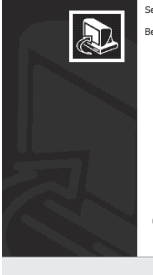

| Setup has f | finished | copying | files | to | your | computer. |
|-------------|----------|---------|-------|----|------|-----------|
|-------------|----------|---------|-------|----|------|-----------|

Before you can use the program, you must restart your computer.

| Restart                                 |  |
|-----------------------------------------|--|
| Yes, I want to restart my computer now. |  |
| No, I will restart my computer later.   |  |

| Click | Finish | to complete | the | Setup. |  |
|-------|--------|-------------|-----|--------|--|
|       |        |             |     |        |  |

< Bad

Finish

16. Die Installation ist abgeschlossen! Sie können die Software durch einen Doppelklick auf das Symbol NetRemote starten.

#### Fernbedienung programmieren

- 1. Schließen Sie die Fernbedienung über das mitgelieferte USB-Kabel an einem USB-Anschluss Ihres Computers an.
- Öffnen Sie das Programm TECUNI ONLINE mit einem Doppelklick auf das entsprechende Symbol.
- 3. Klicken Sie auf Easy Mode.

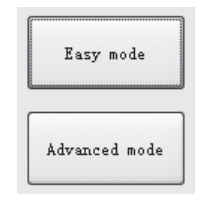

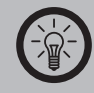

HINWFIS: Sollte Ihr Computer die Fernbedienung in diesem Schritt nicht erkennen, schließen Sie das Programm, trennen Sie die Verbindung, entnehmen Sie die Batterien aus der Fernbedienung und verbinden Sie sie wieder mit dem Computer. Starten Sie NetRemote anschließend neu. Haben Sie ein wenig Geduld, da es einige Zeit dauern kann, bis der Computer die Fernbedienung erkennt.

 Wählen Sie als erstes den Gerätetyp, den Sie in die Fernbedienung programmieren möchten (Fernseher, DVD-Player etc.) und klicken Sie auf Next (Weiter).

| Step1:select a device                                        | type |       |  |
|--------------------------------------------------------------|------|-------|--|
| Device type:                                                 |      |       |  |
| one<br>one<br>one<br>PC<br>PC<br>RV<br>RV<br>RV<br>RV<br>VCR |      |       |  |
|                                                              | Exit | Mext> |  |
|                                                              |      |       |  |

# 5. Wählen Sie den Hersteller des gewünschten Geräts und klicken Sie auf **Next** (Weiter).

| Step2:Devi<br>Please sele | ce brand and model                                                                                                    |
|---------------------------|----------------------------------------------------------------------------------------------------|
| Search                    |                                                                                                    |
|                           | Brand Name SONTRON SONKCLAR SONKCLAR SONKCLAR SONKCLO SONKLOR SONKLOR                                                                                                    |
|                           | CONTCC<br>CONTRO COLOR<br>SOUND OSENN<br>SOUND VISION<br>SOUNDWARE<br>SOUNDWARE<br>SOUNTERN ROOSS<br>SPARLE<br>SPECTRA<br>SPECTRA |
| Please fill in            | device model:                                                                                                    |
|                           | Egit Seck                                                                                                    |

#### 6. Wählen Sie das Modell aus der Liste und klicken Sie auf **Download** (Herunterladen).

| No.    | Device Type | Brand | Hodel          |  |
|--------|-------------|-------|----------------|--|
| 359418 | TV          | S087  | 2135           |  |
| 359419 | TV          | SONT  | 2165           |  |
| 359420 | TV          | SONY  | 2184 WR/TXT    |  |
| 359421 | TV          | SONY  | 25 LMF1        |  |
| 359422 | TV          | SONI  | 2565           |  |
| 359423 | TV          | S087  | 2965           |  |
| 359424 | TV          | SONY  | 34 LMF1        |  |
| 359425 | TV          | SORY  | C - 2158 N     |  |
| 359426 | TV          | SONY  | C - 2518 N     |  |
| 359427 | TV          | SONT  | C - 2528 M     |  |
| 359428 | TV          | SONT  | C - 2558 N     |  |
| 359429 | TV          | SONY  | C - 2818 M     |  |
| 359430 | TV          | SONT  | C - 2828 M     |  |
| 359431 | TV          | SONY  | C - 2858 M     |  |
| 359432 | TV          | SONT  | CE - 25 EN1    |  |
| 359433 | TV          | SONT  | CE - 28 EN1    |  |
| 359434 | TV          | SONY  | CEV - 2760 FSE |  |
| 359435 | TV          | SONT  | CTL - 2042 R   |  |
| 359438 | TV          | SONY  | CTV - 2123     |  |
| 359437 | TV          | S087  | CVM - 2000 FSB |  |
| 359438 | TV          | SONT  | CVM - 2000 FSE |  |
| 359439 | TV          | SONY  | CVM - 2660 FSA |  |
| 359440 | TV          | SONY  | CVM - 2660 FSE |  |
| 359441 | TV          | SONY  | CVM - 2760 FSA |  |
| 359442 | TV          | SONY  | CVM - 2760 FSC |  |
| 359443 | TV          | S087  | CVM - 2760 FSE |  |

 Wählen Sie die Medienauswahltaste 

 (TV, SAT, DVD oder AUX), in die das Gerät gespeichert werden soll und klicken Sie auf Download Code (Code herunterladen).

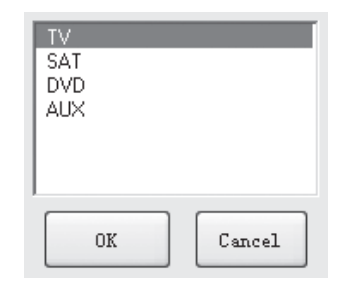

8. Die Software speichert die Codes in der Fernbedienung. Anschließend können Sie die Verbindung zu dem Computer trennen und Ihre Fernbedienung nutzen.

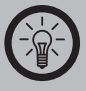

HINWFIS: Sollte Ihr Gerät nicht in den Modelllisten auftauchen, können Sie versuchen, ein Gerät mit einer möglichst ähnlichen Bezeichnung auszuwählen. Alternativ können Sie die Lernfunktion der Fernbedienung nutzen, um sie manuell zu programmieren. Falls Ihr Gerät nach der Programmierung nicht auf die Fernbedienung reagiert, versuchen Sie, den Code erneut wie oben beschrieben in die Fernbedienung zu speichern.

#### **Erweiterter Modus**

Zusätzlich zum einfachen Programmieren eines Gerätes in Ihre Fernbedienung können Sie auch einzelne Tastenbelegungen zuweisen, indem Sie den Erweiterten Modus der Fernbedienung nutzen.

- 1. Schließen Sie die Fernbedienung über das mitgelieferte USB-Kabel an einem USB-Anschluss Ihres Computers an.
- 2. Öffnen Sie das Programm **TECUNI ONLINE** mit einem Doppelklick auf das entsprechende Symbol.
- 3. Klicken Sie auf Advanced Mode.

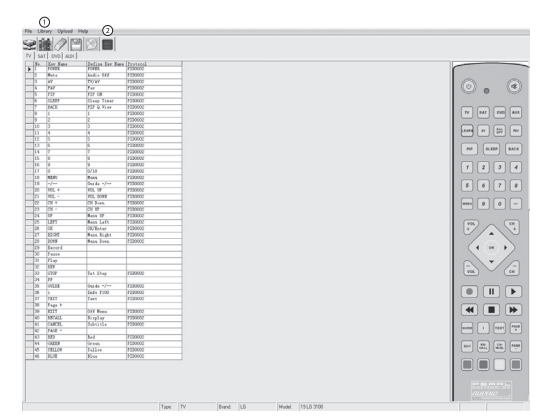

|      | C     | )               |               |
|------|-------|-----------------|---------------|
| File | Libra | ary Upload Help | ,<br>,        |
| Ş    |       |                 |               |
| TV   | SAT   | DVD AUX         |               |
|      | No.   | Key Name        | Define Key Na |
|      | 1     | POWER           | POWER         |
|      | 2     | Mute            | Audio Off     |
|      | 3     | AV              | TV/AV         |
|      | 4     | FAV             | Fav           |
|      | 5     | PIP             | PIP ON        |
|      | 6     | SLEEP           | Sleep Timer   |

- 4. Klicken Sie auf das Library-Symbol o.
- Wählen Sie als erstes den Gerätetyp, den Sie in die Fernbedienung programmieren möchten (Fernseher, DVD-Player etc.) und klicken Sie auf Next (Weiter).

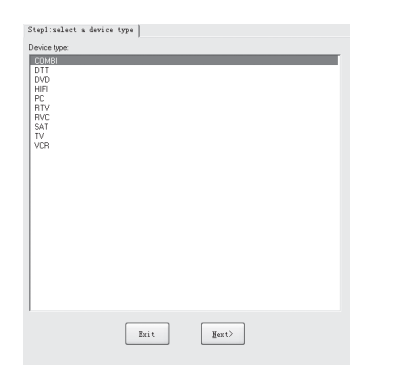

## 6. Wählen Sie den Hersteller des gewünschten Geräts und klicken Sie auf **Next** (Weiter).

| Step2:Device brand and model                                                                                                    |  |
|----------------------------------------------------------------------------------------------------|--|
| Please select device brand                                                                                                    |  |
| Search                                                                                                    |  |
| Band Name         •           South From N         South South So |  |
| Please fill in device model:                                                                                                    |  |
| E <sub>Σ</sub> it ζğack ğest≻                                                                                                    |  |

7. Wählen Sie das Modell aus der Liste und klicken Sie auf **OK** 

| No.    | Device Type | Br and                   | Hodel                  |  |
|--------|-------------|--------------------------|------------------------|--|
| 359661 | TV          | SONT                     | KDL - 32 V 5800 LCD    |  |
| 359662 | TV          | SOM                      | KDL - 32 V 5810 LCD    |  |
| 359663 | TV          | SONT                     | KDL - 32 N 4000 E- LCD |  |
| 359664 | IV          | SOM                      | KDL - 32 W 4210 LCD    |  |
| 359665 | TV          | SONT                     | KDL - 32 W 4220 LCD    |  |
| 359666 | TV          | SOM                      | KDL - 32 W 4230 LCD    |  |
| 359667 | TV          | SONT                     | KDL - 32 W 5500 LCD    |  |
| 359668 | TV          | SOM                      | KDL - 32 W 5700 LCD    |  |
| 359669 | TV          | SORT                     | KDL - 32 W 5710 LCD    |  |
| 359670 | TV          | SOM                      | KDL - 32 W 5720 LCD    |  |
| 359671 | TV          | SOM                      | KDL - 32 W 5730 LCD    |  |
| 359672 | TV          | SONT                     | KDL - 32 N 5740 LCD    |  |
| 359673 | IV          | SOM                      | KDL - 32 W 5800 LCD    |  |
| 359674 | TV          | SONT                     | KDL - 32 W 5810 LCD    |  |
| 359675 | TV          | SONT NDL - 32 W 5820 LCD |                        |  |
| 359676 | TV          | SORT                     | KDL - 32 W 5830 LCD    |  |
| 359677 | TV          | SOM                      | KDL - 32 W 5840 LCD    |  |
| 359678 | TV          | SORT                     | KDL - 37 EX 400        |  |
| 359679 | TV          | SOM                      | EDL - 37 EX 401        |  |
| 359680 | TV          | SOM                      | KDL - 37 EX 402        |  |
| 359681 | TV          | SONT                     | KDL - 37 EX 403        |  |
| 359682 | IV          | SONY KDL - 37 EX 500     |                        |  |
| 359683 | TV          | SONT                     | KDL - 37 EX 503        |  |
| 359684 | TV          | SOM                      | KDL - 37 EX 504        |  |
| 359685 | TV          | SONT                     | KDL - 37 EX 505        |  |
| 359686 | TV          | SOM                      | KDL - 37 P 300 H - LCD |  |

 Die Tastenbelegungen werden angezeigt. Klicken Sie auf eine Funktion, die Sie einer anderen Taste zuweisen wollen, halten Sie die Maustaste gedrückt und ziehen Sie die Funktion an die gewünschte Position.

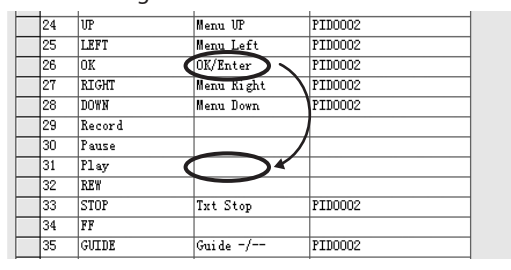

Wenn Sie beispielsweise die Funktion **OK**/ **Enter** (im Bild der Taste OK zugeordnet) auf die bisher freie Taste PLAY legen wollen, klicken Sie rechts neben der Bezeichnung OK auf **OK/Enter**, halten Sie die Maustaste gedrückt und ziehen Sie die Funktion neben die Bezeichnung PLAY. Lassen Sie anschließend die Maustaste wieder los.

- 9. Wiederholen Sie Schritt 8 für alle Tasten, die Sie neu zuordnen wollen.
- 10. Wenn Sie alle Tasten nach Ihren Wünschen geordnet haben, klicken Sie auf das Symbol für **Download IR Data** © (Fernbedienungs-Daten herunterladen). Die Daten werden auf der

# Fernbedienung gespeichert, Sie erhalten eine Bestätigung.

- 11. Schließen Sie die Software und trennen Sie die Verbindung zwischen Computer und Fernbedienung.
- Programmierung überprüfen

Im Erweiterten Modus können Sie außerdem überprüfen, welches Gerät auf Ihrer Fernbedienung welcher Taste zugeordnet ist. Schließen Sie hierzu die Fernbedienung an den Computer an und öffnen Sie den Erweiterten Modus der Software wie weiter oben unter Schritt 1 bis 3 beschrieben.

Klicken Sie anschließend auf File und User Remote

# **Info**. Es öffnet sich ein Fenster mit allen den Medienauswahltasten zugewiesenen Geräten.

| TV<br>Device Type:  | TV | Brand: | LG      | ] Model: | 19 LG 3100 |
|---------------------|----|--------|---------|----------|------------|
| SAT<br>Device Type: | TV | Brand: | LG      | ] Model: | 37 LH 2020 |
| DVD<br>Device Type: | TV | Brand: | SAMSUNG | Model:   | 346 Z SE   |
| AUX<br>Device Type: | TV | Brand: | LG      | Model:   | 37 LH 5000 |
|                     |    |        | Cancel  |          |            |

### LERNFUNKTION

Da sich nicht alle am Markt verfügbaren Geräte in der Datenbank befinden können, verfügt diese Fernbedienung über eine Lernfunktion. Mit der Lernfunktion können Sie beliebige Funktionen anderer Fernbedienung sozusagen "kopieren", indem Sie sie von einer anderen Fernbedienung lernen lassen.

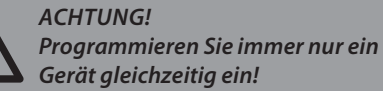

- 1. Schalten Sie das Gerät ein, das Sie mit der Fernbedienung steuern möchten.
- Drücken Sie die gewünschte Taste für die Medienauswahl ₀, unter der die Funktionen gespeichert werden sollen. Die LED blinkt einmal.
- 4. Richten Sie die Universal-Fernbedienung auf die Original-Fernbedienung des gewünschten Geräts. Die beiden Infrarotsender müssen direkt aufeinander gerichtet sein und einen Abstand von unter 3 cm einhalten.

- Drücken Sie die Taste auf der Universal-Fernbedienung, unter der die kopierte Funktion gespeichert werden soll. Die LED blinkt schnell.
- 6. Drücken Sie die gewünschte Taste auf der Original-Fernbedienung. Die LED blinkt dreimal, die Funktion ist jetzt gespeichert.
- 7. Befolgen Sie die Schritte 5 und 6, um weitere Tasten zu belegen.
- 8. Wenn Sie die Programmierung beenden wollen, drücken Sie erneut die Lerntaste 

  . Die LED schaltet sich aus.
- 9. Probieren Sie die Fernbedienung aus. Sollte die Programmierung nicht geglückt sein, versuchen Sie es erneut.

## LÖSUNGEN VON PROBLEMEN BEIM ANSCHLUSS VON USB-GERÄTEN

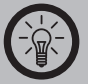

HINWFIS: Beim Anschluss von USB-Geräten an einen USB-Hub oder einen Switch kann ein auftretendes Problem von beiden Geräten verursacht worden sein. Sie sollten die folgenden Tipps zur Problemlösung daher soweit möglich immer sowohl am USB-Gerät selbst als auch an einem eventuellen Verbindungsgerät anwenden.

#### Das USB-Gerät wird nicht erkannt

- 1. Überprüfen Sie, ob das Gerät eingeschaltet ist.
- 2. Trennen Sie das Gerät von Ihrem Computer. Starten Sie Ihr Betriebssystem neu und schließen Sie das Gerät erneut an.
- 3. Wenn das Gerät an einen USB-Hub angeschlossen ist, schließen Sie es stattdessen direkt an Ihren Computer an.
- 4. Überprüfen Sie, ob die passenden Gerätetreiber installiert sind.
- Die USB-Ports an der Vorderseite eines PCs liefern häufig nicht genug Strom oder sind sogar ganz außer Funktion. Trennen Sie das Gerät und schließen Sie es direkt an einen der USB-Ports an der Rückseite Ihres PCs an.

- Sollten Sie eine PCI-Karte mit zusätzlichen USB-Ports verwenden, schließen Sie das Gerät direkt an einen der USB-Ports Ihres Motherboards an.
- Versichern Sie sich, dass Sie das Gerät in denselben USB-Port eingesteckt haben wie bei der Installation der Gerätetreiber.
- 8. Deinstallieren Sie die Gerätetreiber und installieren Sie diese neu.
- 9. Überprüfen Sie, ob der USB-Port Ihres Computers funktioniert.
- 10. Überprüfen Sie, ob die USB-Ports in den BIOS-Einstellungen Ihres Computers aktiviert sind.
- 11. Sollten Ihre BIOS-Einstellungen die Legacy-USB Funktion haben, so deaktivieren Sie diese.

- Windows schaltet angeschlossene USB-Geräte nach längerer Inaktivität auf Energiesparmodus. Schließen Sie das Gerät erneut an oder schalten Sie die Energiesparfunktion aus. Klicken Sie hierfür rechts auf Arbeitsplatz und wählen Sie Verwalten. Klicken Sie auf Geräte-Manager → USB-Controller → USB-Root-Hub. Wählen
  - Sie "Energieverwaltung" und entfernen Sie den Haken im oberen Feld.
- 13. Windows XP erkennt die USB-Ports von Motherboards mit dem AMD-754-Chipsatz in vielen Fällen nicht. Installieren Sie in diesem Fall die **Bus Master Drivers** oder wenden Sie sich direkt an den Kundenservice des Herstellers.

Windows versucht das Gerät jedes Mal, wenn es angeschlossen wird, neu zu installieren.

- 1. Überprüfen Sie, ob die passenden Gerätetreiber installiert sind.
- 2. Versichern Sie sich, dass Sie das Gerät in denselben USB-Port eingesteckt haben, den Sie auch bei der Installation verwendet haben.
- 3. Löschen Sie die Gerätetreiber und installieren Sie diese neu.

#### Der Computer startet zu langsam oder überhaupt nicht mehr.

Je mehr USB-Geräte an Ihren Computer angeschlossen sind, desto länger wird das Betriebssystem zum Starten benötigen. Schließen Sie USB-Geräte erst an, nachdem der Computer hochgefahren wurde. Nicht benötigte USB-Geräte sollten vom Computer getrennt werden. Kundenservice: 07631/360-350 Importiert von: PEARL.GmbH | PEARL-Straße 1–3 | D-79426 Buggingen © REV2/21.04.2015 - MB/BS//VG